## 1. Go to https://app.joinhandshake.com/login

2. Click the drop-down, located below the "**Students & Alumni"** option and type in the name of your school.

3. If your school uses single-sign-on, do not click the blue box with your school's name – click the link **sign in with your email address** to enter your email address associated with your Handshake account.

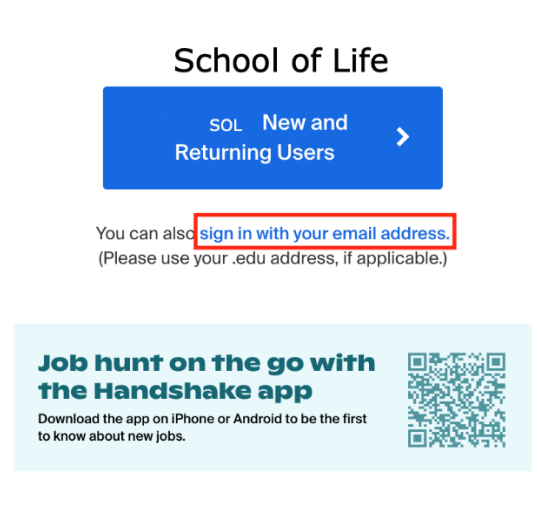

Enter your email address and click the blue button Next.

## **Please sign in**

Enter your email for School of Life (use your .edu email if applicable)

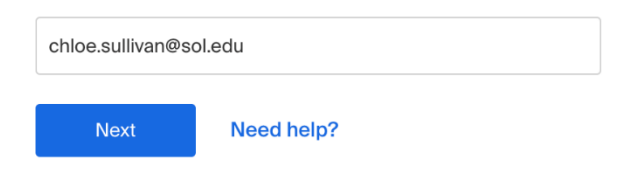

4. Handshake will recognize the email address in the system — click the blue button **Get Started** to proceed.

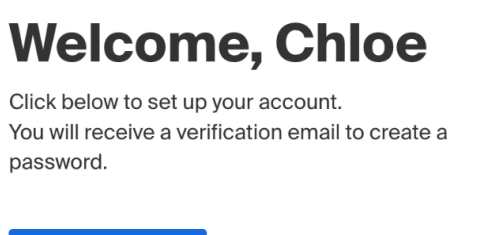

Get Started

5. An email is sent to your inbox to confirm your account — go to your inbox and locate the corresponding email, then click on the link **Set My Password**.

## Handshake

Hello Chloe,

We have received your request to set your password.

Please click the following link to set your password: <u>Set My Password</u>

If you did not request to set your password, please disregard this email.

Thank you, The Handshake Team

*If you're having issues receiving the confirmation email, refer to* <u>Troubleshooting Missing</u> <u>Confirmation Email</u>.

6. Once confirmed, you'll be prompted to create a password. Enter the password in the provided spaces, then click the blue button **Next**.

**Tip**: the password will need to be a minimum of 8 characters and include a combination of at least 2 of the following: letters, numbers, and special characters.

| ii                                                      |                         |
|---------------------------------------------------------|-------------------------|
| Get the job done                                        |                         |
| Students Launch the next step in your career.           | Create your<br>password |
| Employers<br>Hire the next generation of talent.        | new password            |
| Career Centers<br>Bring the best jobs to your students. | confirm new password    |
| Learn More                                              |                         |
|                                                         |                         |
|                                                         |                         |

After successfully setting your password, you'll be able to log in to Handshake using your newly created credentials.